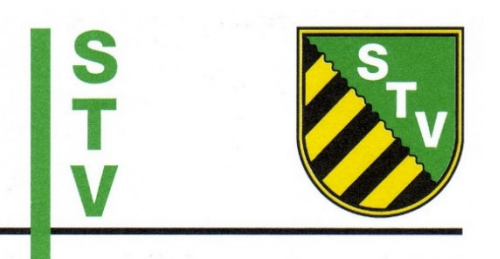

# Online-Buchung für die Plätze im LAZ Leipzig

Ab dem 01.11.2020 können die vier Hallenplätze (ab April 2021 auch die 2 Sandplätze) online gebucht werden.

# Wie funktioniert die Online-Buchung?

## 1.) Registrierung und Freischaltung

- Bitte die Seite "www.bookandplay.de" aufrufen, dort auf "Anmelden" gehen und dann auf den grünen Button "Jetzt registrieren" klicken.
- Die Pflichtfelder bitte ausfüllen.
- Benutzernamen und Passwort bitte notieren.
- Nach der Registrierung erhaltet Ihr eine Bestätigung per Mail. Jetzt muss Euer Account von der STV-Geschäftsstelle noch freigeschaltet werden. Dies kann bis zu 24 Stunden dauern. Über die Freischaltung Eures Accounts erhaltet Ihr auch eine Bestätigungsmail.

### 2.) Buchung eines Platzes

- Um einen Platz buchen zu können, muss man sich zunächst mit seinem Benutzernamen und Passwort anmelden.
- Oben links ist der gewünschte Tag auswählbar.
- Direkt darunter ist die Anlage (LAZ-Halle oder LAZ-Sandplätze) zu wählen.
- Den gewünschten Platz und die Uhrzeit werden durch Anklicken ausgewählt.
- zum Abschluss oben rechts auf "buchen" klicken. Nach Eurer Buchung erhaltet Ihr eine E-Mail mit einer entsprechenden Buchungsbestätigung.

### 3.) Eine Buchung stornieren

- Um einen Platz stornieren zu können, muss man sich zunächst mit seinem Benutzernamen und Passwort anmelden.
- Nach der Anmeldung ganz oben auf "meine Buchungen" gehen.
- Die Buchungsübersicht ist auszuwählen
- Die gebuchten Zeiten durch Anklicken der Felder unter dem Menüpunkt "Stornieren" auswählen. Danach unten auf "Stornieren" klicken.
- Das Stornieren wird auch per Mail bestätigt
- Sollte eine Buchung außerhalb der Zeiten von 08:00 18:00 Uhr (Montag bis Freitag, alle Tage außer Feiertage) erfolgen, erhält man via Email eine Information zum Zutritt zum LAZ Leipzig.